## ACTIVATION DU COMPTE EDUCONNECT PARENT

## 1 - CONNECTEZ VOUS SUR L ENT DU COLLEGE JEAN MERMOZ A CETTE ADRESSE :

https://jean-mermoz-saint-laurent.mon-ent-occitanie.fr

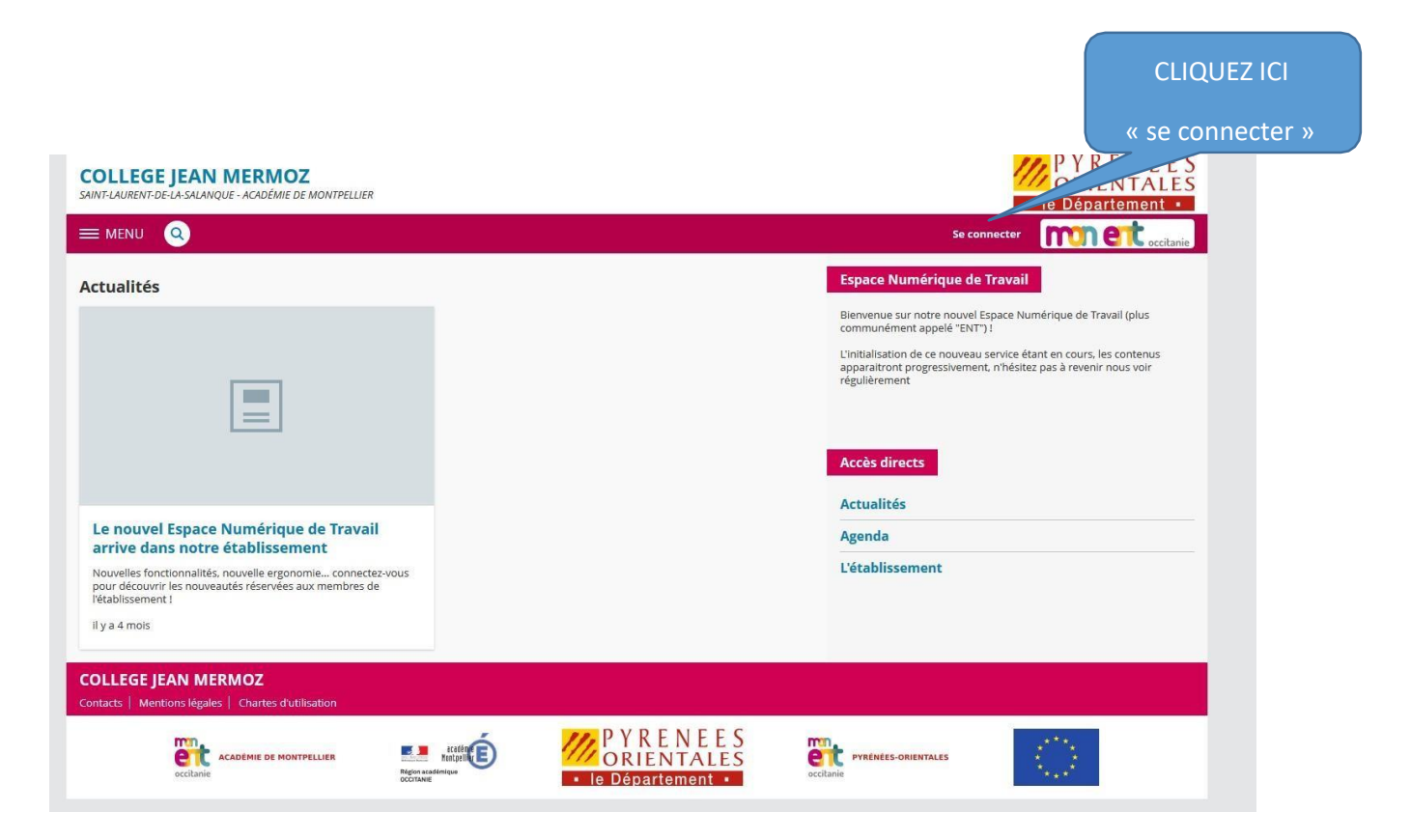

2 - Sélectionnez élève ou parent puis académie de Montpellier «valider »

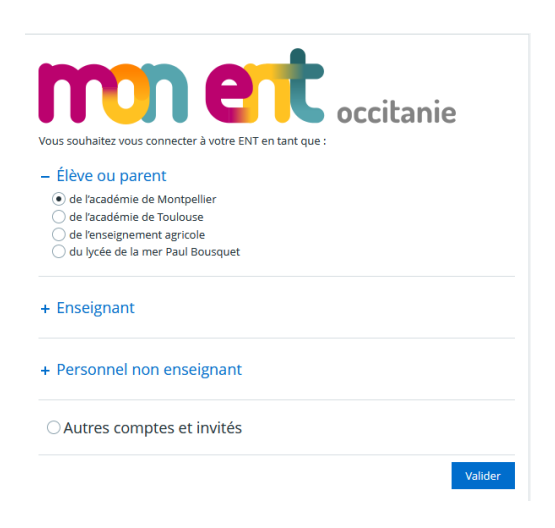

## 3 - Cliquer sur Représentant légal

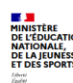

| MINISTÈRE<br>DE L'ÉDUCATION<br>NATIONALE,<br>DE LA JEUNESSE<br>ET DES SPORTS                                                                                                    | ÉduConnect<br>Un compte unique pour les services numé<br>écoles et des établissements | riques des                |             |
|----------------------------------------------------------------------------------------------------|---------------------------------------------------------------------------------------|---------------------------|-------------|
| Le compte ÉduConnect peut<br>donner accès :<br>• aux démarches en ligne, comme la fiche<br>de renseignements, la demande de bourse,<br>etc;<br>• à l'espace numérique de travail (ENT) ;<br>• au livret scolaire. |                                                                                       | Je sélectionne mon profil |             |
|                                                                                                    |                                                                                       | Représentant légal        | ÂÂ<br>Elève |
|                                                                                                    |                                                                                       |                           |             |

4 - Cliquer sur je n'ai pas de compte

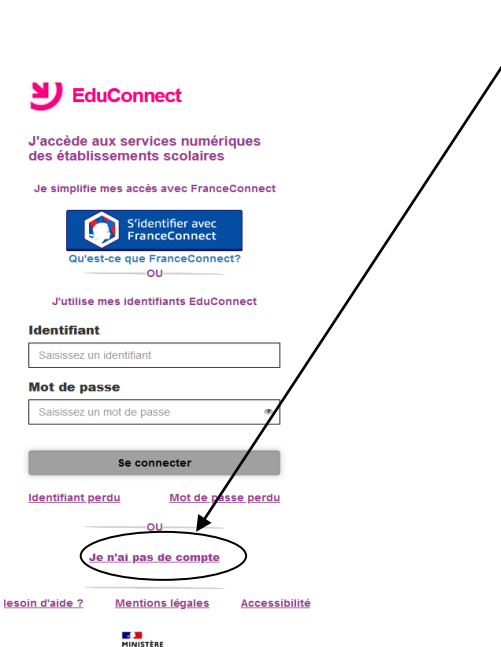

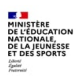

5 - Cliquez sur « Activer mon compte »

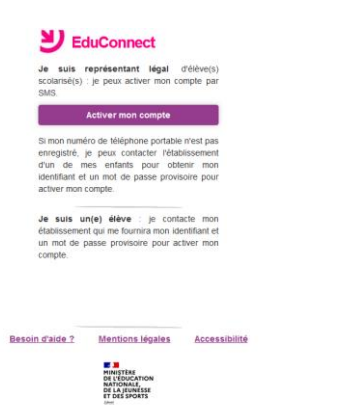

v2.57.0

6 - Renseignez votre nom prénom et numéro de téléphone donné lors de l'inscription au collège puis cliquez sur « Recevoir mon codes SMS »

|        | ee<br>Ee                                                                                                    | duConnect                                                                                                    |               |  |  |  |
|--------|----------------------------------------------------------------------------------------------------|----------------------------------------------------------------------------------------------------|---------------|--|--|--|
|        | J'active n                                                                                                    | non compte                                                                                                    |               |  |  |  |
|        | Nom                                                                                                    |                                                                                                    |               |  |  |  |
|        | Prénom                                                                                                    |                                                                                                    |               |  |  |  |
|        | N° de téléphone portable <b>()</b><br>Pour les numéros hors France métropolitaine,<br>merci d'indiquer l'indicatir fégional. |                                                                                                    |               |  |  |  |
|        | 6 12 34 56 78                                                                                                    |                                                                                                    |               |  |  |  |
|        | Recevoir mon code SMS                                                                                                    |                                                                                                    |               |  |  |  |
|        | Je ne souhaite pas utiliser de téléphone<br>portable                                                                         |                                                                                                    |               |  |  |  |
|        |                                                                                                    |                                                                                                    |               |  |  |  |
| Besoir | d'aide ?                                                                                                    | Mentions légales                                                                                                   | Accessibilité |  |  |  |
|        |                                                                                                    | MINISTÈRE<br>DE L'ÉDUCATION<br>NATIONALE,<br>DE LA JEUNESSE<br>ET DES SPORTS<br>Administrations<br>Administrations |               |  |  |  |
|        |                                                                                                    | v2.57.0                                                                                                    |               |  |  |  |

7 - Ensuite suivez les instructions à l'écran pour finaliser l'activation du compte